## Savings Account

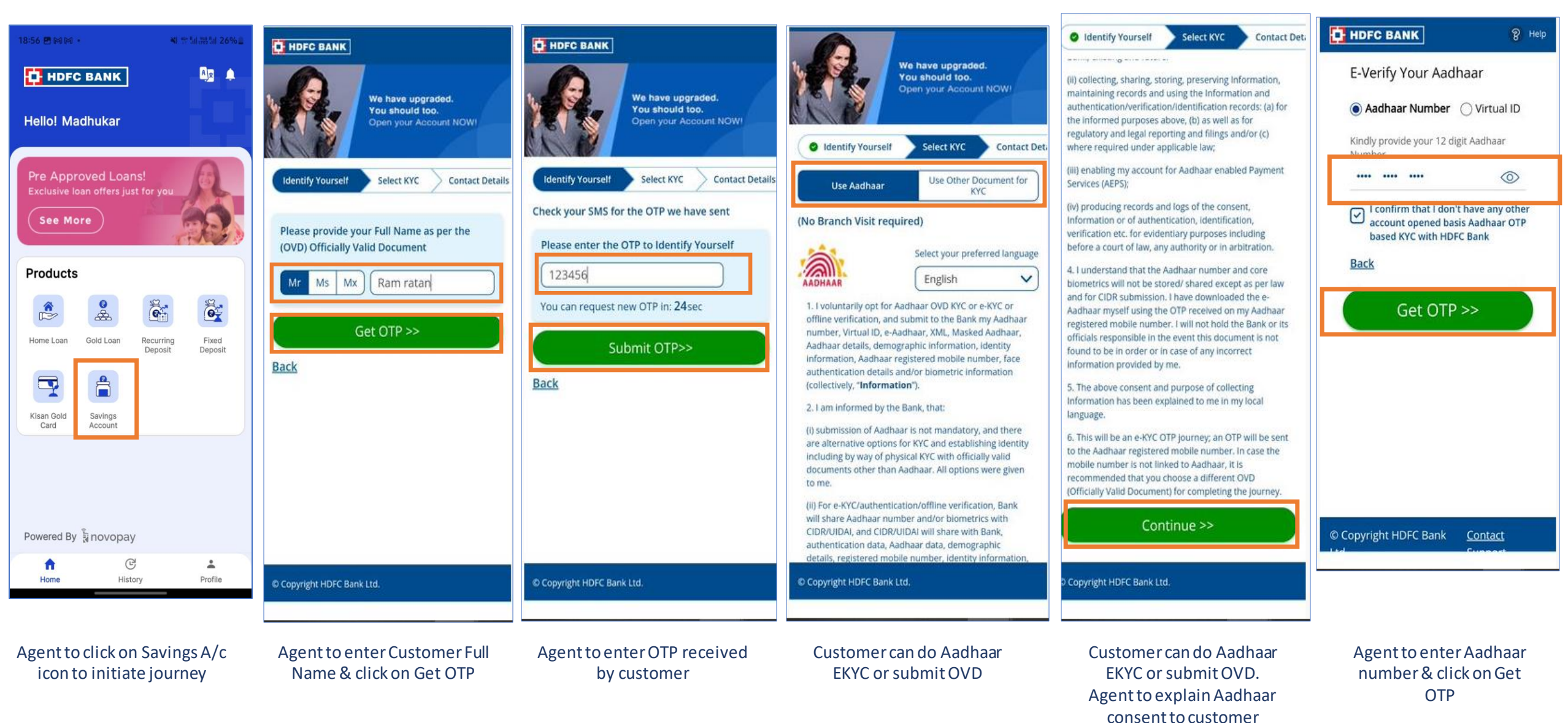

## Customer – EKYC & Form Filling

| HDFC BANK 8 Help                                                                                                    | HDFC BANK 8 Help                                                                                      | HDFC BANK                                                                                                    | Identify Yourself     Select KYC     O Conta                                                                          | C HDFC BANK                                                                                                    | HDFC BANK                                                                                             |
|----------------------------------------------------------------------------------------------------|----------------------------------------------------------------------------------------------------|----------------------------------------------------------------------------------------------------|----------------------------------------------------------------------------------------------------|----------------------------------------------------------------------------------------------------|----------------------------------------------------------------------------------------------------|
| <ul> <li>I confirm that I don't have any other account opened basis Aadhaar OTP based KYC with HDFC Bank</li> </ul> | I confirm that I don't have any other<br>account opened basis Aadhaar OTP<br>based KYC with HDFC Bank | Please update your profile<br>ні<br>Dudekula Rajamouli                                                                                                    | Adobe Software India Private Limited  V Type minimum 3 letters or pick from the list Your Email Address rao@gmail.com | Please update your Personal info<br>Hi<br>Dudekula Rajamouli                                                       | Please update your Personal Info<br>Hi<br>Dudekula Rajamouli                                          |
| You'll receive OTP on your<br>mobile<br>Please enter the OTP for E KYC                                              | You'll receive OTP on your<br>mobile<br>Please enter the OTP for E KYC                                | Your Account will be opened at Bhagwanpur Roorkee Identify Yourself Select KYC Contr                                                                                           | Your Annual Income<br>(₹1,10,000<br>Your Source of Funds                                                              | Vour Account will be opened at<br>Bhagwanpur Roorkee                                                               | Your Account will be opened at<br>Bhagwanpur Roorkee                                                  |
| You can request new OTP in : 55<br>sec                                                                              | You can request new OTP in : 44                                                                       | Select your account type           Savings         Corporate<br>Salary         Current           Some information about your financial profile         Current         Current | Salary<br>Your PAN No.<br>PLYPH6467K                                                                                  | Select your account type<br>Store Correction<br>Salary Current<br>Some information about your financial<br>avefulo | Your Marital Status is           Single         Married           We will need details of your family |
| Back<br>Verify E-Kyc >>                                                                                             | Back<br>Verify E-Kyc >>                                                                               | Employment Type Salaried V Type of Your Organization                                                                                                    | Are you an Indian national?                                                                                           | Employment Type Salarled                                                                                           | Father's Name Test father Mother's Name Test mother                                                   |
|                                                                                                    |                                                                                                    | Private Ltd       Name of your Employer       Other       Adobe Software India Private Limited                                                                                 | Proceed >> Back                                                                                                    | Private Ltd       Name of your Employer       Other                                                                | Declare Nominee Yes                                                                                   |
| © Copyright HDFC Bank <u>Contact</u>                                                                                | © Copyright HDFC Bank <u>Contact</u>                                                                  | © Copyright HDFC Bank Ltd. Save For later                                                                                                    | © Copyright HDFC Bank Ltd. Save For later                                                                             | © Copyright HDFC Bink Ltd. Save For later                                                                          | © Copyright HDFC Bank Ltd. Save For later                                                             |

Customer will receive OTP from UIDAI Agent will enter OTP & click on Verify E-KYC

Agent to enter preferred a/c & customer employment details Agent to fill customer salary details & click on Proceed

Agent will be on processing screen.

Agent to enter relation details & marital status

## Customer – Digilite Account Details

| Identify Yourself                                        | ta 🕜 Identify Yourself 🖉 Select KYC 🖉 Conta              | • НОГС ВАНК                                     | DE HDFC BANK                               |                                                                                          |
|----------------------------------------------------------|----------------------------------------------------------|-------------------------------------------------|--------------------------------------------|------------------------------------------------------------------------------------------|
| Maharashtra 🗸                                            | Nominee's Details                                        |                                                 | Congratulations!!!                         |                                                                                          |
| ty                                                       | Relation with you                                        |                                                 | Dudekula Rajamouli                         |                                                                                          |
|                                                          | Father 🗸                                                 |                                                 |                                            | Application Submitted                                                                    |
| HDFC Bank representative help                            | Nominee's name                                           | Your Account will be opened at                  | Your Account will be opened at             | Almost done with opening the customer's<br>Savings Account. Just a few more steps to go. |
| code of the representative                               | Nominee's Date of Birth                                  | Bhagwanpur Roorkee                              | Bhagwanpur Roorkee                         | Transaction Details                                                                      |
| /IPA0018                                                 | 12 10 1960                                               | 2 O Your Info KYC Details Submitted             | Identify Yourself     Select KYC     Conta | Transaction Ref. No. AX7645385432                                                        |
| code of the representative                               | Nominee's Address                                        | Continué to Video KYS ( Torther benefits like:  | $\bigcirc$                                 | Date & Time                                                                              |
| IPA0018                                                  | <ul> <li>Select if nominee address is same as</li> </ul> | Debit Card, Cheque Book                         |                                            | 19 Mar 22, 3.40 PM                                                                       |
| umo Code                                                 |                                                          | Loan Offers                                     | V I I I I I I I I I I I I I I I I I I I    | Account Number                                                                           |
| NIIO CODE                                                | B-202 Shivalik Apartments                                |                                                 | has been opened !!!                        | Customer ID                                                                              |
| lease Select                                             | [Ilt roorkee                                             |                                                 | Your Account Number is : 501001xxxxxxxx    | 18975XXXX                                                                                |
| Enable money transfer to Non-HDFC bank<br>account holder | Landmark                                                 | Please ensure before you connect for video KVC: | Your Customer ID is : 18975xxxx            | CRM Lead Ref. No.<br>SA50100105669                                                       |
| vlail me my Bank account statement                       | PIN                                                      |                                                 | IFSC Number is : HDFC0004432               | Account Type                                                                             |
| Preview                                                  | 247667                                                   |                                                 |                                            | Insta Salary Account                                                                     |
|                                                          |                                                          |                                                 | Please share your experience               | IFSC<br>HDFC0004432                                                                      |
| Proceed >>                                               |                                                          | handy                                           |                                            | Assisted by                                                                              |
|                                                          |                                                          | Keep blank white sheet paper and                |                                            | Rahul Kumar (VLE797)                                                                     |
| pyright HDFC Bank Ltd. Save For later                    | © Copyright HDFC Bank Ltd. Save For later                | © Copyright HDFC Bank Ltd. Sove For fater       | © Copyright HDFC Bank Ltd.                 |                                                                                          |

Agent to fill customer details & click on Proceed

Agent to fill customer nominee details & click on Proceed Agent will be shown DigiLite A/c number generated.

Agent will be shown A/c

details of customer